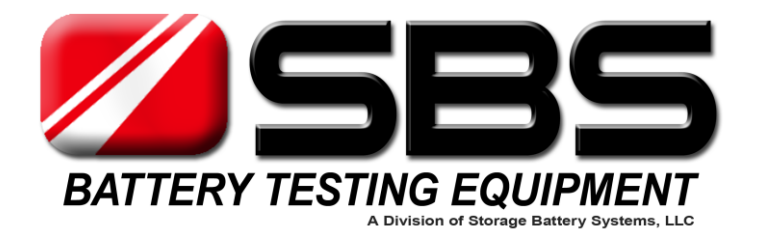

# SBS-S SERIES DC LOAD BANK USER MANUAL

Rev. 2.0 12-14

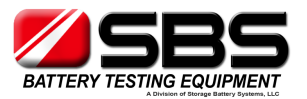

# Contents

# **OPERATING INSTRUCTIONS**

- **1.** Environment Requirement
- 2. Main Tester Description
- 3. Main Tester Connection
- 4. Starting Up and Input Operation
- 5. Parameter Setting
- 6. Start Discharge
- 7. Discharge Stop
- 8. Test Result
- 9. Calibration Interface
- 10. Parallel Operation

PRECAUTIONS

**AFTER-SALE SERVICE** 

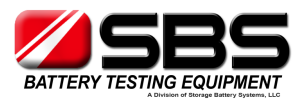

# **OPERATING INSTRUCTIONS**

### 1. Environment Requirement

The unit should only be used in environments that are free from dust and flammable or explosive gases. The environment should be properly ventilated to dissipate heat produced.

# 2. Main Tester Description

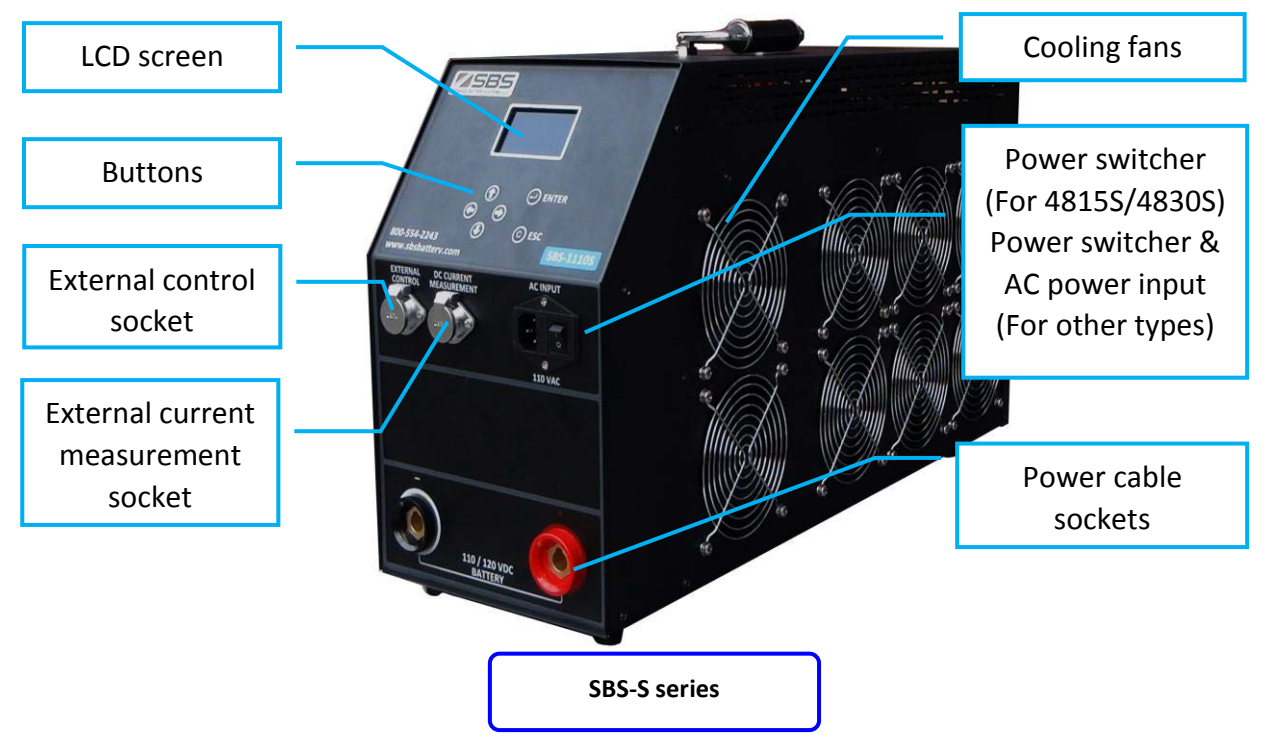

# 3. Main Tester Connection

**3.1** Power cable connection

Connect SBS-S to the battery group (or rectifier, DC generator)

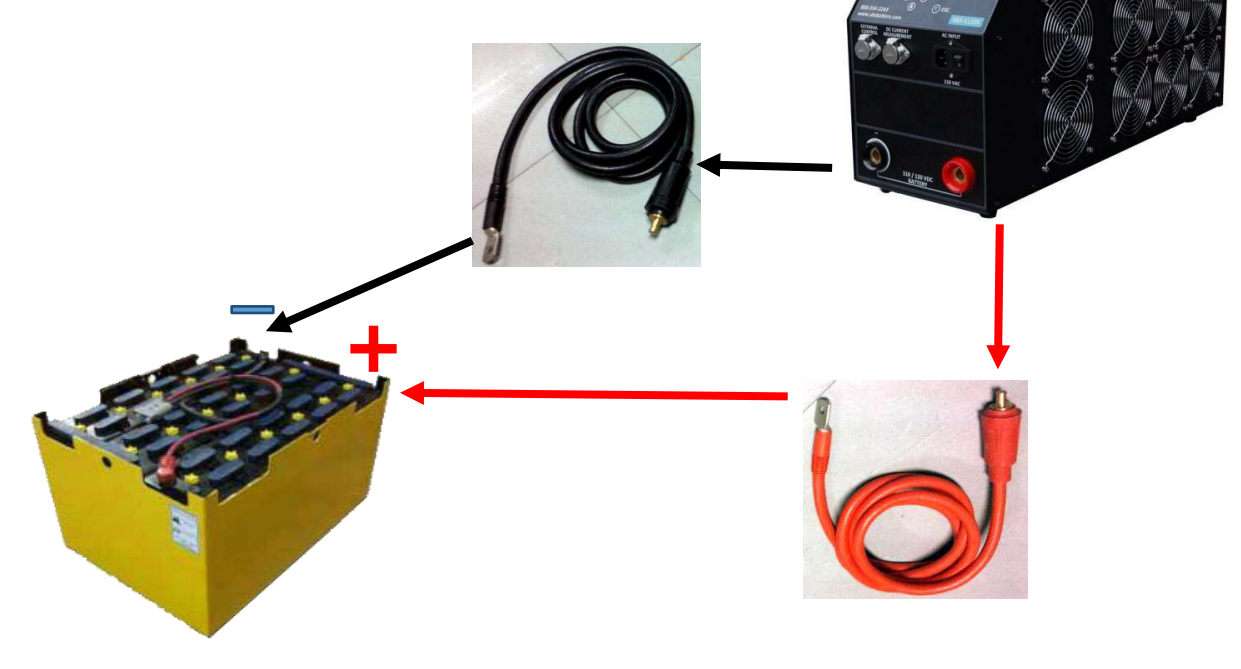

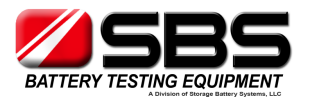

# 3.2 Power supply connection

**3.2.1** SBS-4815S, SBS-4830S will take DC power supply from the DC system being tested, so there is no power supply connection for these types.

**3.2.2** For other SBS-S series types, connect SBS-S with AC 120V 60Hz power source by power supply cable.

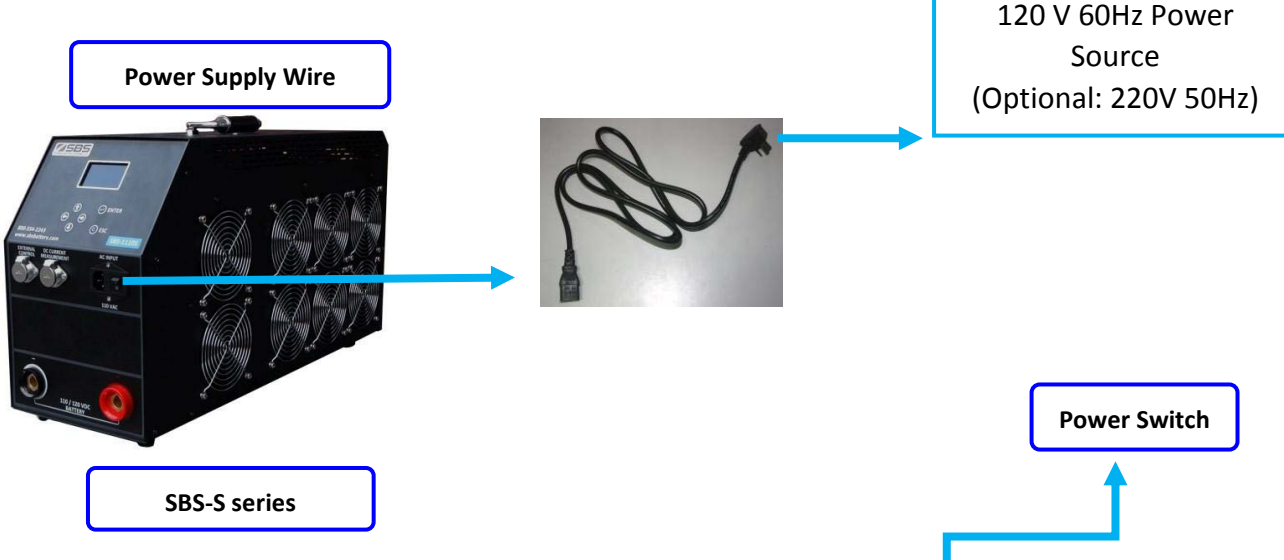

### 4. Starting Up And Input Operation

**4.1** After the main tester connections are made, turn on the power switch to start up the SBS-S.

**4.2** All input operation of SBS-S is based on 6 control buttons beneath the LCD screen.

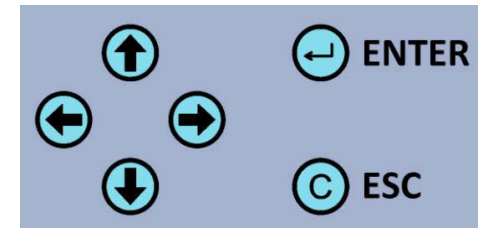

Power switch

**4.3** The welcome screen will display the unit type and name information. Press any key to enter the main menu. After 10 seconds the system will automatically change to main menu.

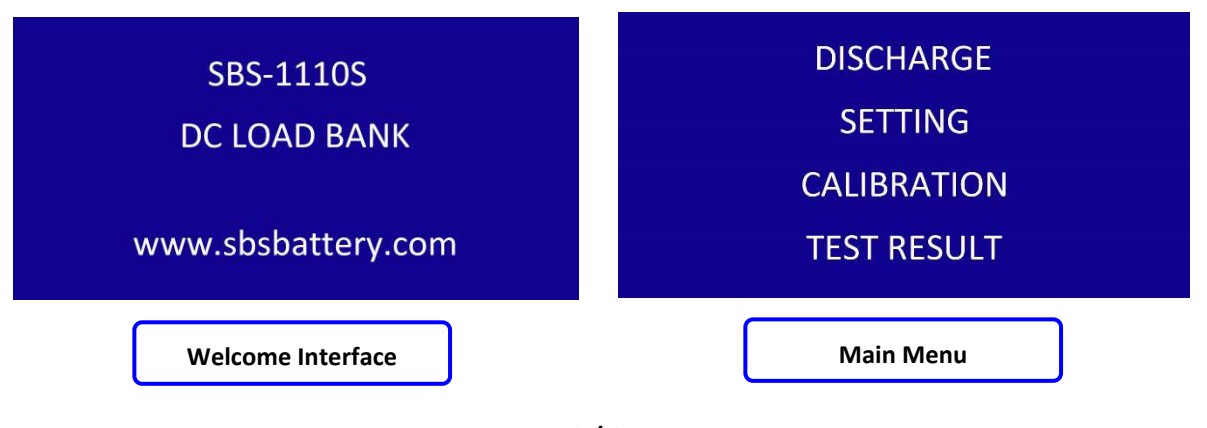

2/8

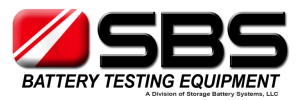

# 5. Parameter setting

5.1 In main menu, please use 🛈 & 🕑 to

choose 'Setting', press enter into the setting

interface. There are 4 parameters which need to be set before testing.

5.2 Set the discharge current by  $\textcircled{2}{2}$ , and

press 🕑 to go to the next parameter.

5.3 Set the capacity need to be discharged

bv 🔁 & 🕒 , and press 💿 to go to the next parameter. (If the capacity discharged exceeds the settings value, the SBS-S will terminate the

test automatically.)

5.4 Set discharge time by 🛈 & 💽, and press

go to next parameter.(If the discharge time exceeds the settings value, SBS-S will terminate the test automatically.)

5.5 Set voltage stop threshold by 🔁 & 🕢 and

press 🕑 to go to the next parameter(If the voltage drops below the settings value, the SBS-S will terminate the test automatically).

5.6 Use  $\textcircled{O}_{\&} \textcircled{O}$  to locate the setting that

needs to be modified. Press  $\Theta$  ENTER to confirm the settings and the LCD will show a "setting saved!" message. Press © ESC to go back to the main menu.

SETTING SAVED!

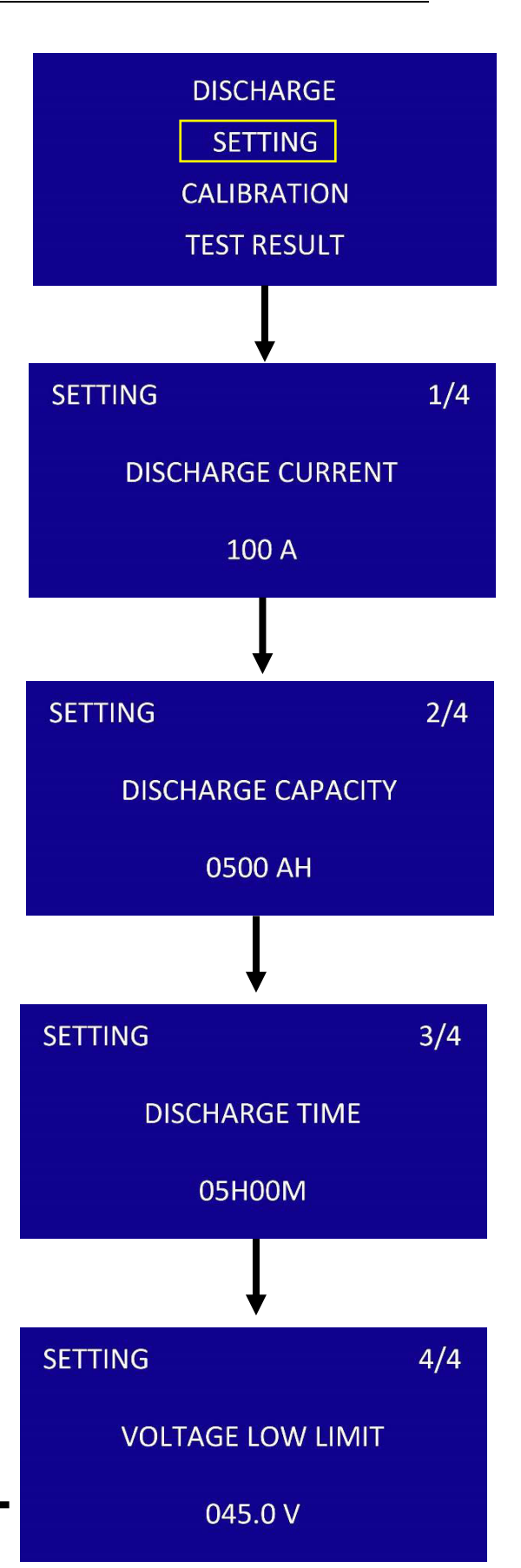

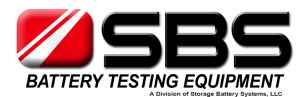

| 6. Start discharge                                                                                                    | DISCUAD      | C.F.           |
|----------------------------------------------------------------------------------------------------|--------------|----------------|
| <b>6.1</b> In main menu, please use 💽 & 💽 to                                                                                                    | SETTIN       | <u>GE</u><br>G |
| select 'Discharge', then press $\Theta$ ENTER.                                                                                                    | CALIBRAT     | ION            |
|                                                                                                    | TEST RES     | ULT            |
| <b>6.2</b> SBS-S displays all the setting parameters                                                                                                    | 1            |                |
| before the discharge, use $\textcircled{igodot}_{\&}$ $\textcircled{igodot}$ to check all                                                                                                    |              |                |
| settings again and press $\bigcirc$ ENTER to start the                                                                                                    | SETTING      | 1/4            |
| discharge.                                                                                                    | DISCHARGE CI | URRENT         |
| <b>6.3</b> The discharge interface, LCD will show:                                                                                                    | 100 A        |                |
| b) Voltage                                                                                                    |              |                |
| c) Discharge current                                                                                                    |              |                |
| d) Capacity discharged                                                                                                    | •            |                |
| e) Discharge time                                                                                                    | DISCHARGE F  | PROCEEDING     |
| 6.4 Press <b>Esc</b> back to manualy stop the                                                                                                    | VOLT: 049.5V | AMP: 100.0A    |
|                                                                                                    | CAPACITY:    | 0020 AH        |
| test, or press enter to manualy re-start.                                                                                                    | TEST TIME:   | 00:12:00       |
| <b>6.5</b> During discharge, press the $\textcircled{O}_{\&} \textcircled{O}$ to go back to parameter settings, change the settings values by $\textcircled{O}_{\&} \textcircled{O}_{\&}$ , then press $\textcircled{O}_{ENTER}$ to apply the new settings and |              |                |

7. Discharge Stop

continue the discharge.

- **7.1** Manual stop: press **C** during discharging.
- **7.2** Stop Threshold Reached:

| Situation                                    | LCD Message          |  |
|----------------------------------------------|----------------------|--|
| a) Capacity discharged is over the set value | CAPACITY DISCHARGED! |  |
| b) Test time has reached the set value       | TEST TIME UP!        |  |
| c) Voltage drops below the set value         | VOLTAGE LOW LIMIT!   |  |

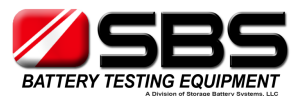

# 7.3 Stop By Errors:

| Condition                               | LCD message               |  |
|-----------------------------------------|---------------------------|--|
| a) If the discharge current can't reach |                           |  |
| the set value.                          | CURRENT ERROR!            |  |
| b) If the internal temperature of the   | <b>TEMPERATURE ERROR!</b> |  |
| unit exceeds the acceptable range       |                           |  |
| c) If DC power cable polarity is wrong  |                           |  |
|                                         | CONNECTING ERROR!         |  |

# 8. Test Result

SBS-S saves the last test result in Test result interface. It displays:

- a) Test end voltage
- b) Test time
- c) Capacity discharged
- d) Stop reason

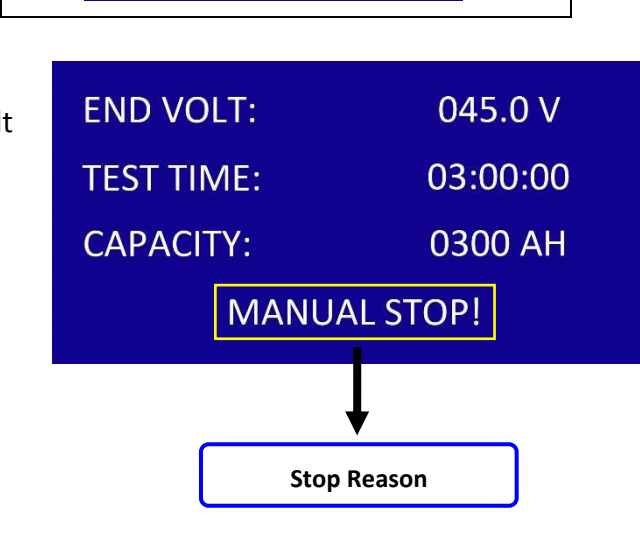

# 9. Calibration Interface

SBS-S supports calibration by user with high resolution digital meters. The user can perform adjustments in the calibration interface:

1) Voltage

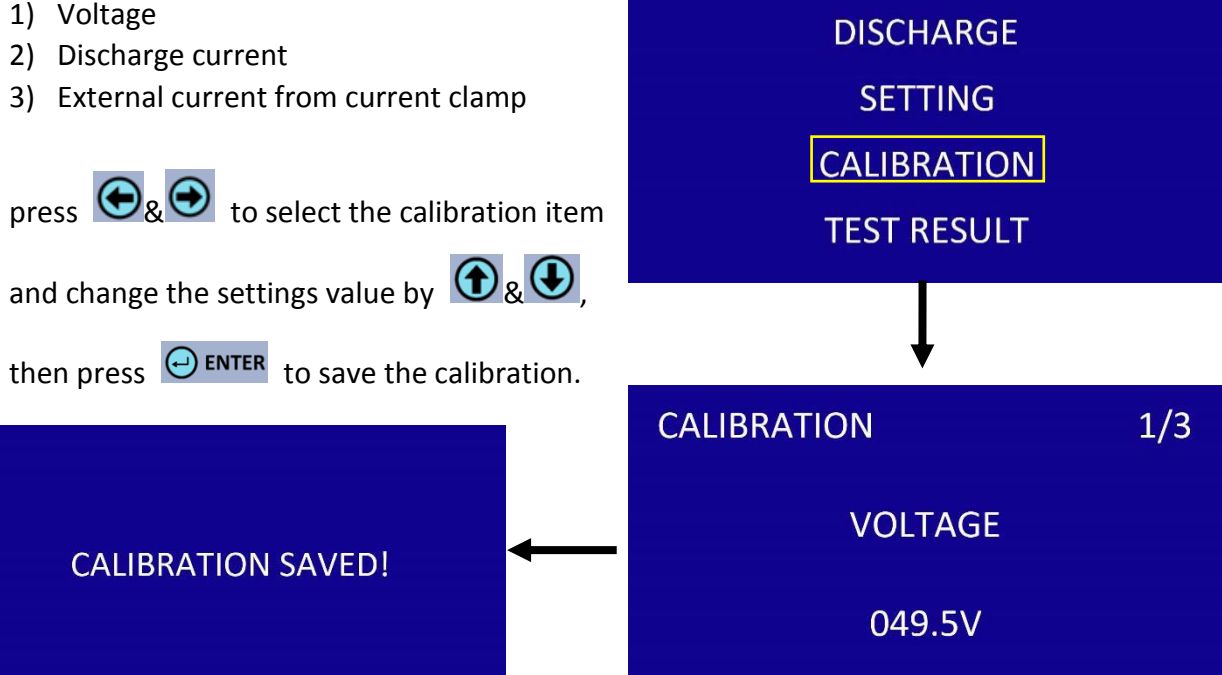

5/8

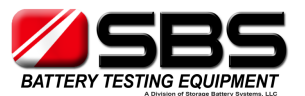

Discharge current calibration can proceed during discharge. Please press both 6 &

e at the same time; the LCD will jump into calibration interface, then follow the above operation to finish calibration.

#### **10.** Multiple Units in Parallel

### SBS-8400 + SBS-S Unit(s) in Parallel

#### Connections

a) Connect SBS-8400 & SBS-S unit(s) to battery string with power cables.
b) Connect external current clamp to the SBS-8400 – 'DC CURRENT MEASUREMENT' port and put the clamp on the negative cable(s) from SBS-S unit(s) to battery string.
c) Connect parallel control wire from SBS-8400 – 'PARALLEL INPUT' port to SBS-S – 'EXTERNAL CONTROL' port. (If there are 2 SBS-S units, please contact SBS to order the special control wire.)

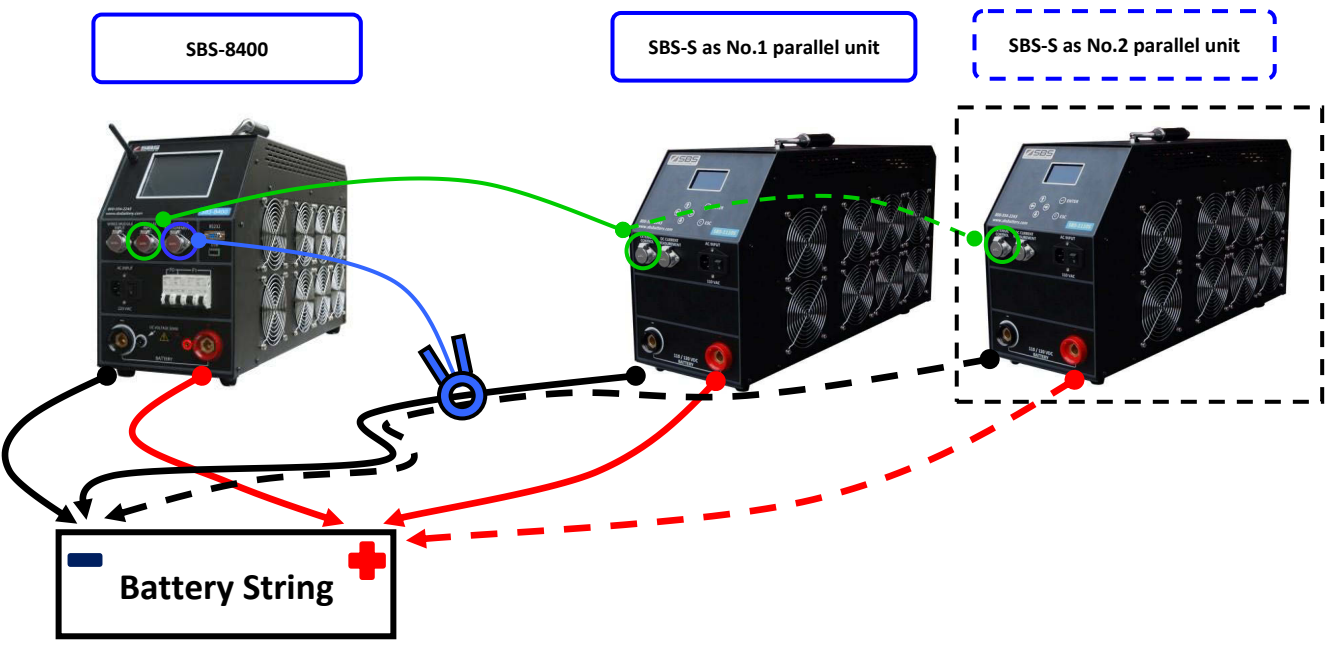

#### Setting

a) Select the correct 'Clamp range' in SBS-8400 Setup interface.
b) Set all 4 stop thresholds and other details in SBS-8400 parameters interface, and set the total discharge current to 'TestCurr' you need (for example: 200A in total).

c) Set all stop thresholds in SBS-S unit(s), and set current to the max value which SBS-S unit(s) is rated (example: set 100A in SBS-1110S).

d) Save all setting in SBS-S unit(s) and leave LCD on the discharge screen.

| DISCHARGE    | STOPPED     |
|--------------|-------------|
| VOLT: 123.5V | AMP: 000.0A |
| CAPACITY:    | 0000 AH     |
| TEST TIME:   | 00:00:00    |

SBS-S unit discharge screen

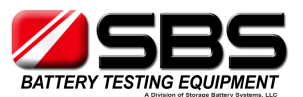

#### Discharge

- a) Start discharge on the SBS-8400, and when the current increases to the max value the SBS-8400 can offer, it will send out control signal to SBS-S unit(s).
   SBS-S unit(s) will start discharging up to the settings value for total current.
- b) External clamp will add all discharge currents from SBS-S unit(s) to SBS-8400. The SBS-8400 will regulate the proper current to keep the total current set. (For example: 200A in total, if SBS-S offers 100A, SBS-8400 will offer 100A, if SBS-S offers 80A, SBS-8400 will offer 120A.)
- c) If any stop threshold is reached on the SBS-8400, all SBS-S unit(s) will receive a control signal to terminate the discharge at the same time.

# **Two SBS-S Series in Parallel**

#### Connections

- a) Connect SBS-S(s) with battery string by power cables.
- b) Connect external current clamp with master SBS-S 'DC CURRENT MEASUREMENT' port, and put clamp on the negative cable from the parallel SBS-8400 to battery string.

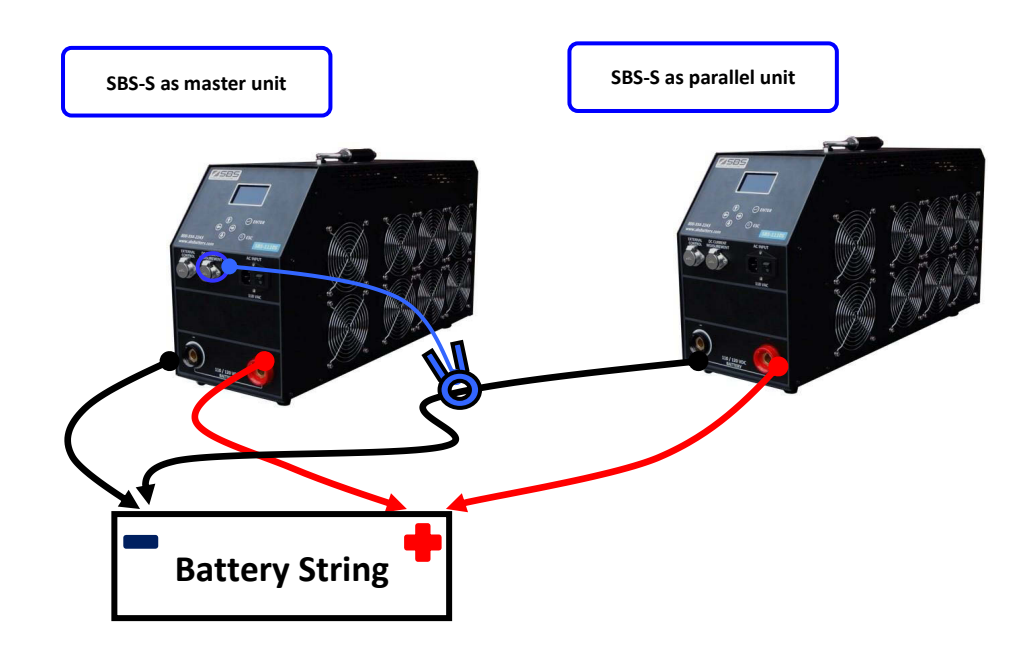

#### Setting

- a) Program both SBS-S series load banks to the test you want to run.
- b) Set all 4 parameters on both SBS-S parameter interfaces, and set the total discharge current to the actual total current on the master SBS-S unit.

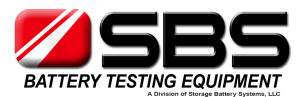

#### Discharge

- a) Start discharge on both SBS-S units, parallel SBS-S offers max discharge current set.
- b) External clamp will add discharge current from parallel SBS-S to master SBS-S. And master SBS-S unit will regulate the proper current to keep the total current set.

(For example: 200A in total, if parallel SBS-S offers 100A, master SBS-S will offer 100A, if parallel SBS-S offers 80A, master SBS-S will offer 120A.)

c) If any stop threshold is reached in master SBS-S, the parallel SBS-S also has the same settings, so it will also terminate the discharge at the same time.

### Precautions

- a) For safety and ease of use, please read the entire manual before operation.
- b) During testing, we suggest the operator stay in the vicinity of the testing unit.
- c) If an over temperature, over current, or an equipment failure occurs during the discharge, the warning alarm will activate automatically. Please turn off the DC breaker & AC input, to avoid a further possible damage to the equipment.